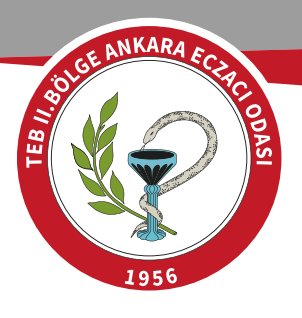

# <u>GRAM TAKIMI MUAYENELERİ BAŞVURU</u> <u>PORTALI İÇİN TIKLAYINIZ.</u>

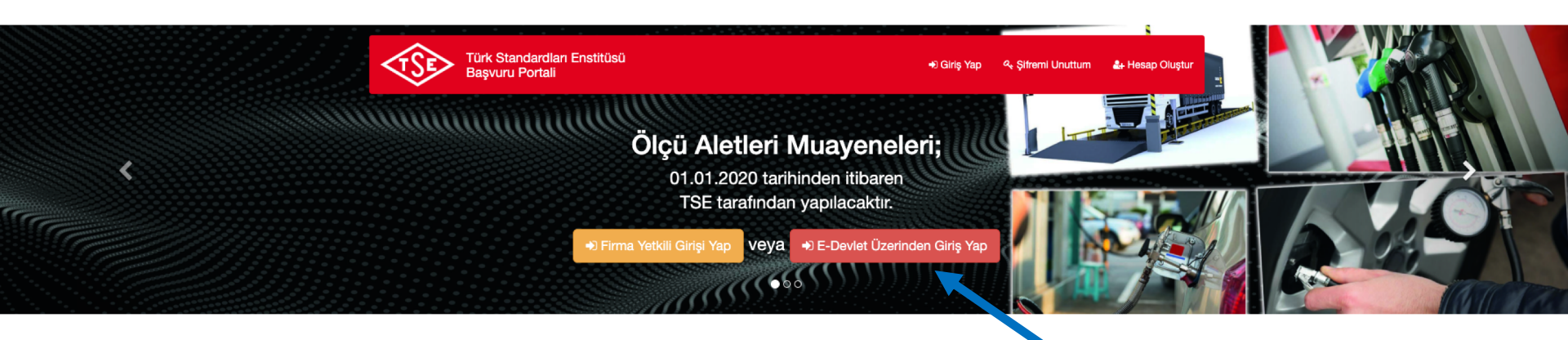

#### ÖLÇÜ ALETİ KULLANICILARININ DİKKATİNE

Akaryakıt ve LPG sayaçları,

2000 kg'ın üzerinde olan otomatik olmayan tartı aletleri,

Sıkıştırılmış doğal gaz (CNG) ölçme sistemleri,

Akaryakıt hacim ölçek kapları,

Motorlu taşıt lastiklerinin hava basıncı ölçümünde kullanılan cihazlar,

Hassat kütle ölçüleri ve 5 kg'dan yukarı kütle ölçüleri, Demiryolu yük ve sarnıçlı vagonların,

Otomatik olmayan ray kantarları

Muayeneleri Enstitümüz tarafından yapılmaktadır. Detaylı bilgi için tıklayınız. Muayene Başvurularını buradan veya E-Devlet üzerinden yapabilirsiniz. Ölçü aletleri başvuru kılavuzuna ulaşmak için lütfen tıklayınız.

Sorularınız için 0312 416 67 87, 0312 416 67 88, 0312 416 67 90 ve 0312 416 67 91 numaralı telefonlardan veya olcualetleri@tse.org.tr adresinden destek alabilirsiniz.

E-DEVLET ÜZERİNDEN GİRİŞ YAP BUTONUNA TIKLAYINIZ

| O türkiye.g <u>ov.tr</u>                                                                                                    | Ġ. ▼ Size nasil yardım edebilirim? Q Giriş Yap →)                                                                                                    |
|----------------------------------------------------------------------------------------------------|----------------------------------------------------------------------------------------------------|
| ) Türk Standardları Enstitüsü ) Ölçü Aletleri Muayeneleri                                                                   |                                                                                                    |
|                                                                                                    |                                                                                                    |
| Virk Standardian Enstitüsü<br>Ölçü Aletleri Muayeneleri                                                                     | S f                                                                                                    |
| <ul> <li>e-Devlet Şifresi</li> <li>Mobil İmza</li> <li>Elektronik İmza</li> <li>T.C. Kimlik Kartı</li> <li>Banka</li> </ul> | Şirndi Doğrula       Giriş Yapılacak Adres       www.turkiye.gov.tr         Giriş Yapılacak Uygulama       e-Devlet Kapısı       Curkiye.gov                                            |
|                                                                                                    | 🗃 e-Devlet Şifresi 📑 Mobil İmza 🧳 e-İmza 🦝 T.C. Kimlik Kartı 📻 İnternet Bankacılığı                                                                                                    |
|                                                                                                    | T.C. Kimlik Numaranızı ve e-Devlet Şifrenizi kullanarak kimliğiniz doğrulandıktan sonra işleminize kaldığınız yerden devam edebilirsiniz.<br>(1), e-Devlet Şifresi Nedir, Nasıl Alınır? |
|                                                                                                    | * T.C. Kimlik No 📼 Sanal Klavye 🛷 Yazarken Gizle                                                                                                    |
| тскімцік                                                                                                    | * e-Devlet Şifresi 🔤 Sanal Klavye 🔒 Şifremi Unuttum Dikkat: Üst Karakter ( 🔉 Caps Lock) tuşunuz açık.                                                                                   |
| NUMARANIZ VF                                                                                                    | < İptal Et Sisteme Giriş Yap >                                                                                                    |
|                                                                                                    | © 2020, Ankara - Tüm Hakları Saklıdır Gizlilik ve Güvenlik Hızlı Çozüm Me                                                                                                    |

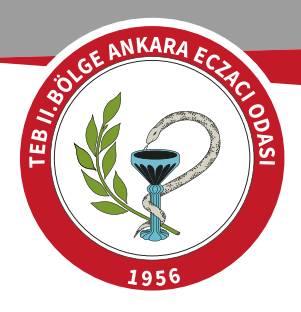

| Türk Standardları Er<br>Ölçü Aletleri Mu                              | istitüsü<br>Jayeneleri                           | ¥ f ø                                                                                                    |
|-----------------------------------------------------------------------|--------------------------------------------------|----------------------------------------------------------------------------------------------------|
| u hizmet Türk<br>tandardları Enstitüsü<br>birliği ile e-Devlet Kapısı | Giriş yapacağınız uygular                        | na ile ilgili bilgiler:                                                                                                    |
| ltyapısı üzerinden<br>unulmaktadır.                                   | Uygulama Adı                                     | Ölçü Aletleri Muayeneleri                                                                                                    |
|                                                                       | Uygulama Adresi                                  | https://basvuruportal.tse.org.tr                                                                                                    |
|                                                                       | Hizmet Açıklaması                                | Su Dışındaki Sıvılar İçin Ölçme Sistemleri ile Bazı Ölçü ve Tartı Aletlerinin Muayene Yönetmeliği<br>kapsamındaki ölçü aletlerinin muayeneleri 01.01.2020 tarihinden itibaren TSE tarafından<br>yapılmaktadır. |
|                                                                       | *Uygulamaya Git* bağı<br>sayfasına yönlendiriled | antısına tikladığınızda, www.türkiye.gov.tr'yi terk ederek, profil bilgileriniz ile kullanıcı girişi yapmış olarak ilgili kurumun web<br>:eksiniz. İlgili uygulama yeni bir pencere içinde açılacaktır.        |
|                                                                       |                                                  | 日 Uygulamaya Git                                                                                                    |

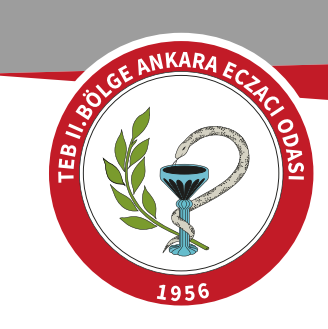

# Hesap Oluştur

| Ulke / Country                                                                           | TÜRKİYE                                            | T                                |                                     |
|------------------------------------------------------------------------------------------|----------------------------------------------------|----------------------------------|-------------------------------------|
| İli / City                                                                               | ANKARA                                             | •                                |                                     |
| Kullanıcı Adı / Username                                                                 | ECZACI ADI                                         | -SOYADI                          |                                     |
| E-Posta Adresi / Email Address                                                           | E-POSTA AL                                         | DRESI                            |                                     |
| E-Posta Adresi Tekrar / Re-Email<br>Address                                              | E-POSTA AL                                         | DRESİ TEKRAR                     | idrese bir mesaj alacaksiniz!       |
| Adınız / Name                                                                            | AD                                                 |                                  |                                     |
| Soyadınız / Surname                                                                      | SOYAD                                              |                                  |                                     |
| GSM Operatörünüz / GSM Operator                                                          | OPERATÖR                                           | SEÇİN 🔹                          |                                     |
| Cep/Mobil Telefon Numaranız<br>Mobile Phone Number (1)                                   | CEP TELEFO                                         | NU                               |                                     |
| SMS ile bilgilendirme yapılmasını<br>istiyor musunuz? /<br>Do you want to be informed by | • Evet Hayır                                       |                                  |                                     |
|                                                                                          | Cep Telefonunuza                                   | Gelen Onay Kodu: EVET S          | ECTIĞİNİZDE TELEFONUNUZA GE         |
|                                                                                          | Tamam                                              | ŞİFREY                           | i giriniz                           |
|                                                                                          | <ul> <li>E-İmza / E-</li> <li>Signature</li> </ul> | Mobil İmza / Mobile<br>Signature | ◯E-İmza ve Mobil İmza Yok /<br>None |
| Şifre / Password                                                                         | BELİRLE                                            | DİĞİNİZ ŞİFREYİ GİRİN            |                                     |
| Şifre Tekrar / Re-Password                                                               | BELİRLE                                            | DİĞİNİZ ŞİFREYİ GİRİN            |                                     |
|                                                                                          |                                                    | Kayıt OI / Sigr                  | n Up)Formu Temizle / Clear Form     |
|                                                                                          |                                                    |                                  |                                     |

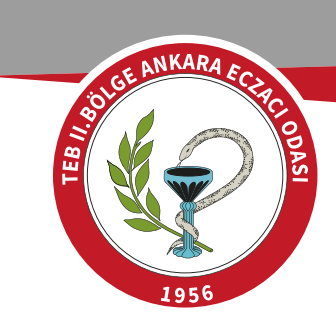

# Hesap Oluştur

| Ülke / Country                                                                           | Seçiniz                                                                                                    |         |
|------------------------------------------------------------------------------------------|----------------------------------------------------------------------------------------------------|---------|
| İli / City                                                                               | Seçiniz 🔻                                                                                                    |         |
| Kullanıcı Adı / Username                                                                 | Bilgi ×                                                                                                    |         |
| E-Posta Adresi / Email Address                                                           | Kayıt işleminiz tamamlanmıştır. E-Posta adresinize<br>gönderilen aktivasyon linkini kullanarak hesabınızı<br>aktive edebilirsiniz. | ksinizl |
| E-Posta Adresi Tekrar / Re-Emai<br>Address                                               | Tamam                                                                                                    | Noniz:  |
| Adınız / Name                                                                            |                                                                                                    |         |
| Soyadınız / Surname                                                                      |                                                                                                    |         |
| GSM Operatörünüz / GSM Operat                                                            | Seçiniz 🔻                                                                                                    |         |
| Cep/Mobil Telefon Numaranız<br>Mobile Phone Number ()<br>(örnek : 05321234567)           |                                                                                                    |         |
| SMS ile bilgilendirme yapılmasını<br>istiyor musunuz? /<br>Do you want to be informed by | ●Evet OHayır                                                                                                    |         |

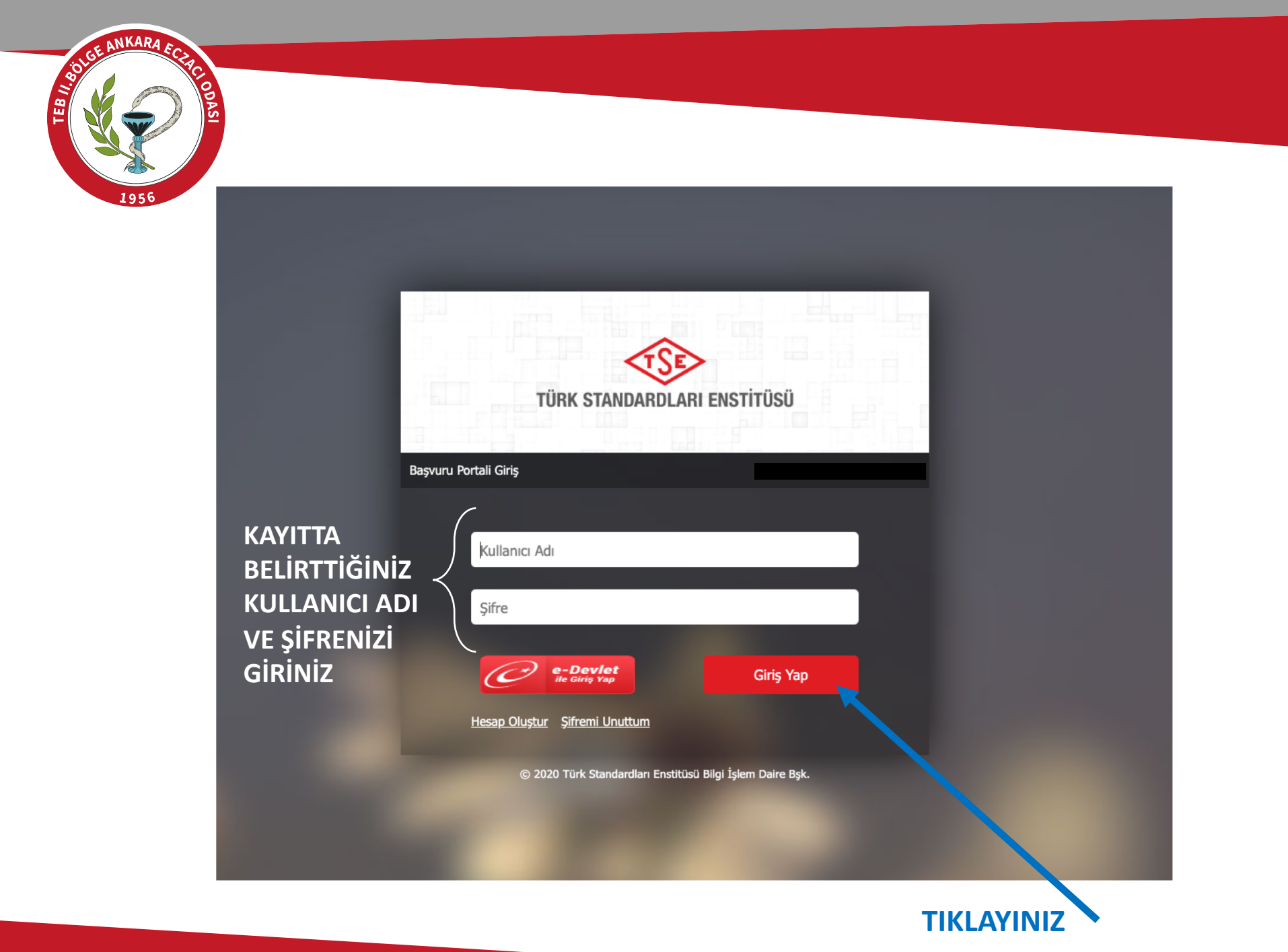

|                                                                                                    | BILLE ANKA                           | RA ECHCIODAS                       |                                                                               |                                                                                                    |                   |
|----------------------------------------------------------------------------------------------------|--------------------------------------|------------------------------------|-------------------------------------------------------------------------------|----------------------------------------------------------------------------------------------------|-------------------|
| Network Bidgehordmer Varmet Bidgehordmer     Oppid Aletteer is     Bayvuru Yapan Kis/Kurulus     Oppid Aletteer is     Bayvuru Yapan Kis/Kurulus     Oppid Aletteer is     Bayvuru Yapan Kis/Kurulus     Oppid Aletteer is     Bayvuru Yapan Kis/Kurulus     Areesine Buddemoresity     Areesine Buddemoresity     Areesine Buddemoresity     Bayvuru Davit     Areesine Buddemoresity     Areesine Buddemoresity                                                                                                    | Türk Standardları<br>Başvuru Portali | Enstitüsü                          |                                                                               |                                                                                                    | Ana Sayfa Ajanda  |
| Öİçü Aletleri » Başvuru İşemleri » Yeni Başvuru     Başvuru Yapan Kişi Kuruluş     Başvuru Yapan Kişi Kuruluş     Ale       Olçü Aletleri Başvuru Yapan Kişi Kuruluş     Başvuru Yapan Kişi Kuruluş     Ale       Başvuru Yapan Kişi Kuruluş     Başvuru Yapan Kişi Kuruluş     Başvuru Yapan Kişi Kuruluş     Ale       Başvuru Yapan Kişi Kuruluş     Başvuru Yapan Kişi Kuruluş     Ale       Başvuru Yapan Kişi Kuruluş     Ale       Başvuru Yapan Kişi Kuruluş     Ale       Başvuru Yapan Kişi Kuruluş     Ale       Başvuru Yapan Kişi Kuruluş     Ale       Başvuru Yapan Kişi Kuruluş     Ale       Başvuru Yapan Kişi Kuruluş     Ale       Başvuru Yapan Kişi Kuruluş     Başvuru Yapan Kişi Kuruluş     Başvuru Yapan Kişi Kuruluş     Başvuru Yapan Kişi Kuruluş     Başvuru Yapan Kişi Kuruluş     Başvuru Yapan Kişi Kuruluş     Başvuru Yapan Kişi Kuruluş     Başvuru Yapan Kişi Kuruluş <th>Belgelendirme – Hizmet Belge</th> <th>elendirme 🚽 🛛 Ulaşım ve Lojistik 🚽</th> <th>- Bilişim → Radar → Hologram - Eşdeğer Parça İşler ,cri → Öl</th> <th>çü Aletlen İthalat - Yönetim Sistemleri - Deney Talep - Direktifler - Firma - Raporlar -</th> <th></th>                                                                                                    | Belgelendirme – Hizmet Belge         | elendirme 🚽 🛛 Ulaşım ve Lojistik 🚽 | - Bilişim → Radar → Hologram - Eşdeğer Parça İşler ,cri → Öl                  | çü Aletlen İthalat - Yönetim Sistemleri - Deney Talep - Direktifler - Firma - Raporlar -                     |                   |
| Bayuru Bigieri   Oci Aeti Segini   Oci Aeti Segini   Bayuru Kigi/Kurulus     Bayuru Kigi/Kurulus   <                                                                                                    | Ölçü Aletleri » Ba                   | aşvuru İşlemleri » Ye              | eni Başvuru<br>Başvuru b                                                      | ÖLÇÜ ALETLERİ BAŞVURU                                                                                        |                   |
| Başvura Başını Başvura Chişi   Oçiq Asti Şoni <ul> <li>Pirmanzı bulamyorsanzı tiften buradan yeti stalebinde bulununzı</li> </ul> Başvura Chişi Adresiniz İstelerinmediği durumlarda yeti stalebinde bulununzi Tefon Fais Esa Esayura Chişi Fais Esayura Düşeçeği Birim Başvura Kuruluş Yetiklisi (İrtibat Kurulacak Kişi) Ad şoşed Tefon Esayura Kuruluş Yetiklisi (İrtibat Kurulacak Kişi) Ad şoşed Fais Esayura Kuruluş Yetiklisi (İrtibat Kurulacak Kişi) Ad şoşed Faisa Esayura Kuruluş Yetiklisi (İrtibat Kurulacak Kişi) Ad şoşed Faisa Esayura Kuruluş Yetiklisi (İrtibat Kurulacak Kişi) Ad şoşed Faisa Esayura Kuruluş Yetiklisi (İrtibat Kurulacak Kişi) Ad şoşed Faisa Esayura Kuruluş Yetiklisi (İrtibat Kurulacak Kişi) Ad şoşed Faisa Esayura Kuruluş Yetiklisi (İrtibat Kurulacak Kişi) Kuruluş Yetiklisi (İrtibat Kurulacak Kişi) Kataşı İşoşatı İşoşatı | Resume Bilellard                     | <u>Başvuru Yapan Kişi</u>          | i/Kuruluş                                                                     | İŞLEMLERİNDEN YENİ                                                                                           |                   |
| Bayuru Ekkit   Bayuru Chiyi     Rudeen Artesiniz listelenmediği durumlarda yeni adres eklerken Adres Tipini Üretim Yeri seçerek yeni adresinizi kaydedeblir siniz. Cokey Numaranzı bilmiyorsanz '0' yazarak geçebilirsiniz.     Tedeon   Risis   E-Posta   Bayurun Türü   Operyodik Muayene (Piyasaya Arz Muayenee) 'Tamir Ayar Sonrası lik Muayene' Stok Muayenes!   Bayurun Türü   Operyodik Muayene (Dik Muayene) 'Tamir Ayar Sonrası lik Muayene' Stok Muayenes!   Bayurun Türü   Operyodik Muayene (Dik Muayene) 'Tamir Ayar Sonrası lik Muayene' Stok Muayenes!   Bayurun Düpeciği Birim   Columna Düpeciği Birim   Operyodik Muayene   Operyodik Muayene   Operyodik Muayene   Operyodik Muayene   Operyodik Muayene   Bayurun Düpeciği Birim   Operyodik Muayene   Operyodik Muayene<                                                                                                    | Ölçü Aleti Seçimi<br>Ödeme Bilgileri | Adı 🕕                              | <ul> <li>Firmanızı bulamıvorsanız lütfen buradan vetki talebinde t</li> </ul> | BAŞVURUYA TIKLAYINIZ                                                                                         |                   |
| Telefon   Faks   E-bota   Bayurun Türü   OPeriyodik Muayene [lik Muayenes]   Tamir Ayar Sonrası lik Muayenes]   Bayurun Düşceçi Birim   O   Bayurun Düşceçi Birim   O   Bayurun Düşceçi Birim   O   Bayurun Düşceçi Birim   O   Bayurun Düşceçi Birim   O   Bayurun Düşceçi Birim   O   Bayurun Düşceçi Birim   O   Bayurun Düşceçi Birim   O                                                                                                    | Başvuru Ekleri<br>Başvuru Onayı      | Muayene Adresi                     | Adresiniz listelenmediği durumlarda yeni adres eklerken Adre                  | es Tipini Üretim Yeri seçerek yeni adresinizi kaydedebilir siniz. Cokey Numaranızı bilmiyorsanız '0' yazarak | k geçebilirsiniz. |
| Fels   E-Posta   Başvuru Türü   OPeriyodik Muayene (lik Muayene) (Tamir Ayar Sonrasi lik Muayene) (Stok Muayenes)   Başvurun Dügceği Birim ()   Başvuran Kuruluş Yetkilişi (İrtibat Kurulacak Kişi)   Adi Soyad   Telefon   GSH   E-Posta   E-Posta                                                                                                    |                                      | Telefon                            |                                                                               |                                                                                                    |                   |
| E-Posta   Bayvuru Türü   OPeriyodik Muayene [lik Muayene [Piyasaya Arz Muayenes]   Bayvurunu Dügeceği Birim   Bayvurunu Dügeceği Birim   O     Bayvurunu Dügeceği Birim     Bayvurunu Dügeceği Birim     O     Bayvurunu Dügeceği Birim     O     Bayvurunu Dügeceği Birim     Cibrim Birim     Bayvurunu Dügeceği Birim     Cibrim Birim     Bayvurunu Dügeceği Birim     Cibrim Birim                                                                                                    |                                      | Faks                               |                                                                               |                                                                                                    |                   |
| Bayvuru Türid Periyodik Muayene (ilik Muayene) (Tamir Ayar Sonrasi lik Muayene) (Stok Muayenes)   Bayvurunun Düşceçil Birim •   Bayvurunun Düşceçil Birim •   Bayvurunun Düşceçil Birim •   Bayvurunun Düşceçil Birim •   Bayvurunun Düşceçil Birim •   Bayvurunun Düşceçil Birim •   Bayvurunun Düşceçil Birim •   Bayvurunun Düşceçil Birim •   Bayvurunun Düşceçil Birim •   Bayvurunun Düşceçil Birim •   Bayvurunun Düşceçil Birim •   Bayvurununununununununununununununununununu                                                                                                    |                                      | E-Posta                            |                                                                               |                                                                                                    |                   |
| Başvurunun Dügeeeği Birim                                                                                                    |                                      | Başvuru Türü                       | Periyodik Muayene (Piyasaya Arz Muayene)                                      | nesi)                                                                                                    |                   |
| Başvuran Kuruluş Yetkilisi (İrtibat Kurulacak Kişi)   Adı Soyadı   Telefon   CSM   E-Posta                                                                                                    |                                      | Başvurunun Düşeceği Birim          | ( )                                                                           |                                                                                                    |                   |
| Adi Soyadi                                                                                                    |                                      | Basvuran Kurulus Y                 | Yetkilisi (İrtibat Kurulacak Kisi)                                            |                                                                                                    |                   |
| Telfon                                                                                                    |                                      | Adı Soyadı                         |                                                                               |                                                                                                    |                   |
| GSM                                                                                                    |                                      | Telefon                            |                                                                               |                                                                                                    |                   |
| E-Posta                                                                                                    |                                      | GSM                                |                                                                               |                                                                                                    |                   |
| Kaydet                                                                                                    |                                      | E-Posta                            |                                                                               |                                                                                                    |                   |
| Kaydet                                                                                                    |                                      | Lirusta                            |                                                                               |                                                                                                    |                   |
|                                                                                                    |                                      | Kaydet                             |                                                                               |                                                                                                    |                   |

Not: Tarayıcınızın dil ayarlarının TÜRKÇE olduğundan emin olunuz.

Sorularınız için 0312 416 67 87, 0312 416 67 88 ve 0312 416 67 91 numaralı telefonlardan veya olcualetleri@tse.org.tr adresinden destek alabilirsiniz.

ileri >:

# ECZANE ADI YAZINCA OTOMATİK OLARAK GELMİYORSA FİRMA EKLEYİ SEÇİNİZ

| elendirme – Hizmet Belge             | lendirme – Ulaşım ve Lojistik – I | ilişim - Radar - Holograr - Eşdeğer Parça İşlemleri - Ölçü Aletleri - İthalat - Yönetim Sistemleri - Deney Talep - Direktifir - Firma -                   | Raporlar -                         |
|--------------------------------------|-----------------------------------|----------------------------------------------------------------------------------------------------|------------------------------------|
| Ölçü Aletleri » Ba                   | şvuru İşlemleri » Yeni            | Başvuru Firma Ekle                                                                                                    | le<br>Jihonstandyrk<br>etkili Kişi |
| Başvuru Bilgileri                    | <u>Başvuru Yapan Kişi/K</u>       | ruluş Avans Bildir                                                                                                    | Idirimi                            |
| Ölçü Aleti Seçimi<br>Ödeme Bilgileri | Adı 🔕                             | Firmanızı bulamıyorsanız lütfen buradan yetki talebinde bulununuz                                                                                         | s( TSE-<br>B,APM,ATOM)             |
| Başvuru Ekleri<br>Başvuru Onayı      | Muayene Adresi                    | Adresiniz listelenmediği durumlarda yeni adres eklerken Adres Tipini Üretim Yeri seçerek yeni adresinizi kaydedebilir siniz. Cokey Numaranızı bilmiyorsar | anız '0' yazarak geçebilirsiniz.   |
|                                      | Telefon                           |                                                                                                    | BUTONUNA                           |
|                                      | Faks                              |                                                                                                    |                                    |
|                                      | E-Posta                           |                                                                                                    | TIRLATINIZ                         |
|                                      | Başvuru Türü                      | Periyodik Muayene 🗇 ik Muayene (Piyasaya Arz Muayenesi) Tamir Ayar Sonrasi İlk Muayene Stok Muayenesi                                                     |                                    |
|                                      | Başvurunun Düşeceği Birim         | •                                                                                                    |                                    |
|                                      | <u>Başvuran Kuruluş Yet</u>       | ilisi (İrtibat Kurulacak Kişi)                                                                                                    |                                    |
|                                      | Adı Soyadı                        |                                                                                                    |                                    |
|                                      | Telefon                           |                                                                                                    |                                    |
|                                      | GSM                               |                                                                                                    |                                    |
|                                      | E-Posta                           |                                                                                                    |                                    |
|                                      | Kaydet                            |                                                                                                    |                                    |

Not: Tarayıcınızın dil ayarlarının TÜRKÇE olduğundan emin olunuz.

BOIGE ANKARA E

1956

Sorularınız için 0312 416 67 87, 0312 416 67 88 ve 0312 416 67 91 numaralı telefonlardan veya olcualetleri@tse.org.tr adresinden destek alabilirsiniz.

ileri >:

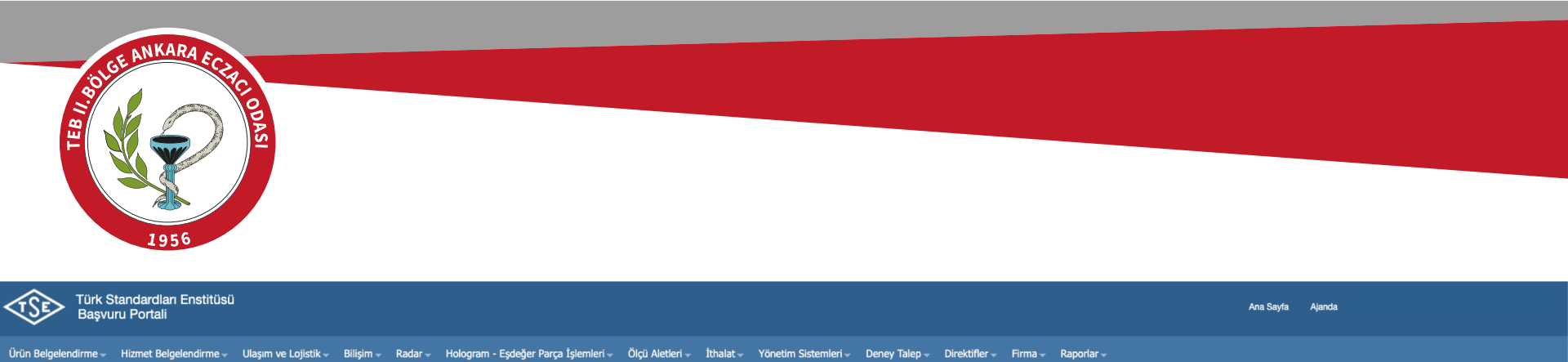

İthalat Birimlerine başvuracak firmaların Başvuru yapabilmeleri için öncelikle ilgili birim ile iletişime geçmeleri gerekmektedir.

Tanımlama İşlemleri » Firma

## Firma Ekleme İşlemleri - Firma ekledikten sonra başvuru ortak evraklarını buradan yükleyiniz.

| Firma Türü | ✓ Seçiniz<br>Esnaf<br>Şirixet             |                                     |  |
|------------|-------------------------------------------|-------------------------------------|--|
|            | Kamu Kurumu<br>Yurt Dişi Firması<br>Şahıs | FIRMA TÜRÜNÜ <b>'ŞAHIS'</b> SEÇİNİZ |  |

| Türk Standardlan Enstitüsü<br>Başvuru Portali                                                                                                    | Ana Sayfa Ajanda                                                                                                    |
|----------------------------------------------------------------------------------------------------|----------------------------------------------------------------------------------------------------|
| irin Belgelendirme - Hizmet Belgelendirme - Ulaşım ve Lojistik - Bilişim - Radar - Hologram - Eşdeğer Parça İşlemleri - Ölçü Aletleri - İthalat - Yönetim Sistemleri - Deney Talep - Direktifler -<br>İthalat Birimlerine başvuracak firmaların Başvuru yapabilmeleri için öncelikle ilgili birim ile iletişime geçmeleri gerekmektedir<br>Tanımlama İşlemleri » Firma<br>Firma Ekle<br>Firma Ekleme İşlemleri - Firma ekledikten sonra başvuru ortak evraklarını buradan yükleviniz | Firma • Raportar • Firma Ekke Yekili Mühendis Kayıt Ithalat Yekili Rişi Avars Bildrimi Firma Yekili Takbi (Tüm Birime) Yekili Kişi (TSE- TSEV,HYB,APH,ATOM) |
| Firma Türü<br>Sahıs için TC Kimik Na Tüzel İçin<br>Vergi Ko le Sorgulama<br>VE T.C KİMLİK NUMARANIZ<br>GİRİNİZ                                                                                                    | ÇİNİZ<br>SORGULA BUTONUNA TIKLAYINIZ                                                                                                    |

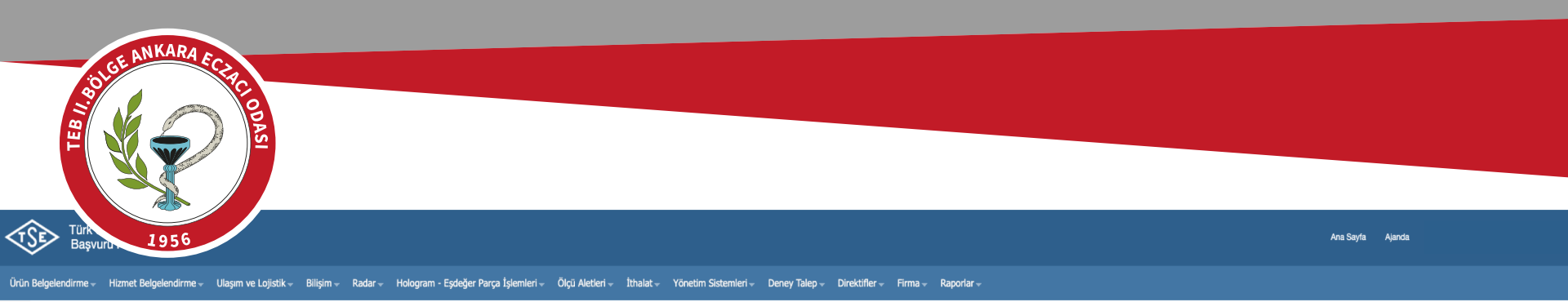

İthalat Birimlerine başvuracak firmaların Başvuru yapabilmeleri için öncelikle ilgili birim ile iletişime geçmeleri gerekmektedir.

Tanımlama İşlemleri » Firma

| Firma Ekie                                                   |                                                    |                              |                                       |
|--------------------------------------------------------------|----------------------------------------------------|------------------------------|---------------------------------------|
| Firma Ekleme İşl                                             | lemleri - Firma ekledikten sonra başvuru ortak evr | aklarını buradan yükleyiniz. | SORGULA BUTONUNA BASTIĞINIZDA ALTTAKİ |
| Firma Türü                                                   | Şahıs 🗘                                            |                              | BILGILERIN BIR KISMI OTOMATIK OLABAK  |
| Şahış için TC Kimlik No,Tüzel için<br>Vergi No ile Sorgulama |                                                    |                              |                                       |
|                                                              |                                                    |                              |                                       |
|                                                              | _                                                  |                              |                                       |
| Firma / Kurum - Kuruluş Adı                                  |                                                    |                              |                                       |
| 11                                                           | DOLDURUNUZ                                         |                              |                                       |
| Ülke                                                         | DOLDURUNUZ                                         |                              |                                       |
| Açık Adres                                                   | DOLDURUNUZ                                         |                              |                                       |
| Posta Kodu                                                   | DOLDURUNUZ                                         |                              |                                       |
| GPS Lokasyonu                                                |                                                    |                              |                                       |
| Sorumlu Kişi-1                                               | DOLDURUNUZ                                         |                              |                                       |
| Sorumlu Kişinin Görevi-1                                     | DOLDURUNUZ                                         |                              |                                       |
| Sorumlu Kişi-2                                               |                                                    | ≻                            |                                       |
| Sorumlu Kişinin Görevi-2                                     |                                                    |                              |                                       |
| Telefon<br>(örnek : 903121234567)                            | DOLDURUNUZ                                         |                              |                                       |
| Cep Telefonu                                                 | DOLDURUNUZ                                         |                              |                                       |
| Faks                                                         | DOLDURUNUZ                                         |                              |                                       |
| Web Adresi                                                   |                                                    |                              |                                       |
| E-Posta                                                      | DOLDURUNUZ                                         |                              |                                       |
| KEP Adresi                                                   | BOŞ BIRAKINIZ                                      |                              |                                       |
| СоКеу 📵                                                      | 'O' YAZINIZ (SIFIR)                                |                              |                                       |

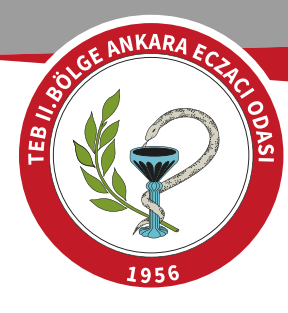

#### Tanımlama İşlemleri » Firma

Firma Ekleme İşlemleri - Firma ekledikten sonra başvuru ortak evraklarını buradan yükleyiniz.

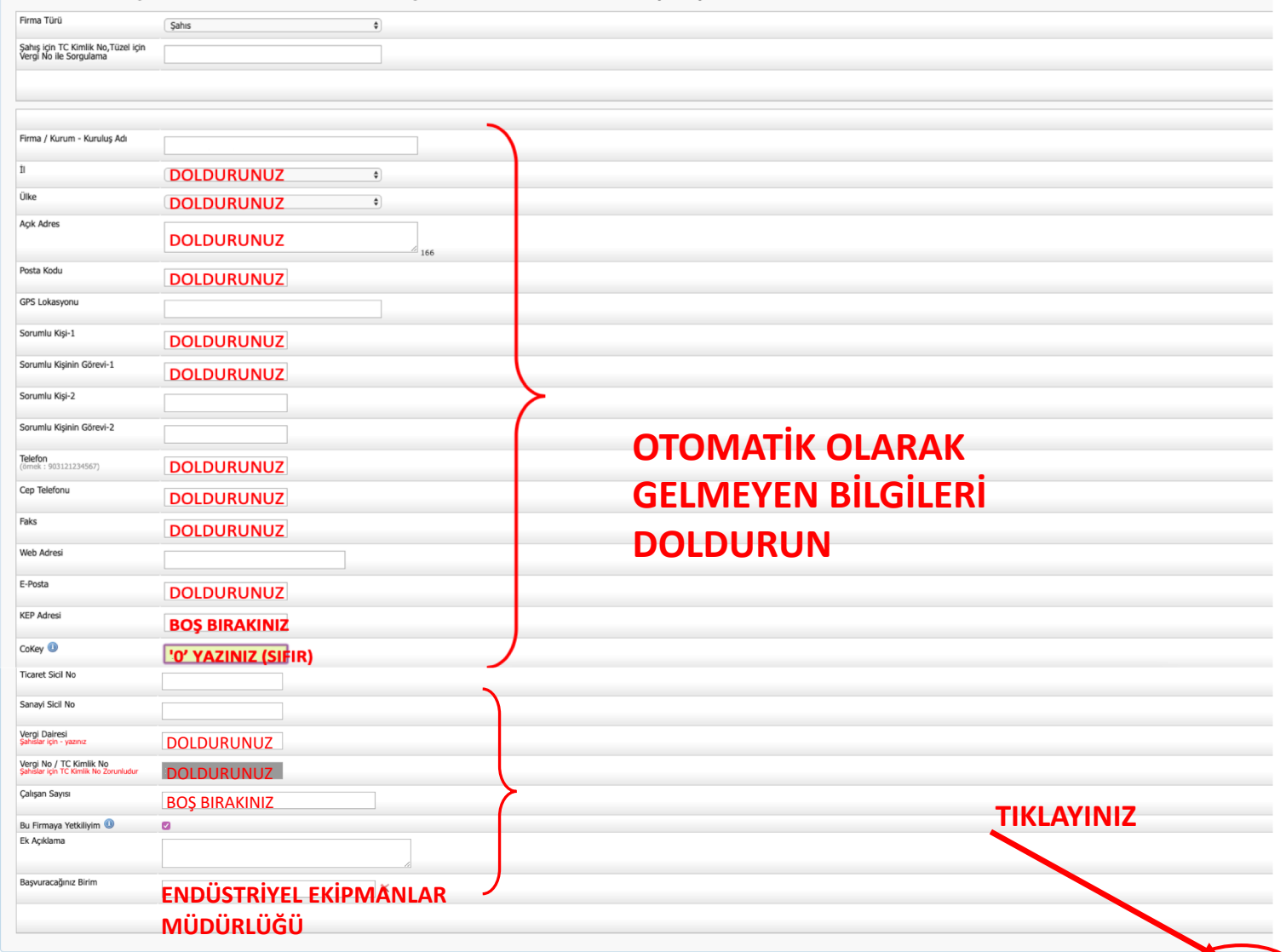

Kayde

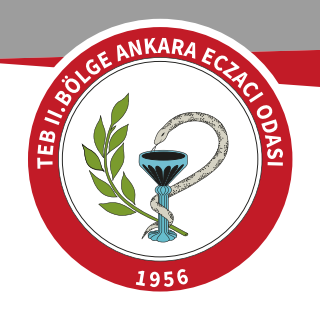

| Türk Standardlan Enstittüsü<br>Başvuru Portali                                                                                                    | Ana Sayfa Ajanda                                      |
|----------------------------------------------------------------------------------------------------|-------------------------------------------------------|
| Ürün Belgelendirme + Hizmet Belgelendirme + Ulaşım ve Lojistik + Bilişim + Radar + Hologram - Eşdeğer Parça İşlemleri + Ölçü Aletleri + İthalat + Yönetim Sistemleri + Deney Talep + Direktifler + Firma + Raporlar +                                                                                                    |                                                       |
| Yetkili Firma İşlemleri / Muvaffakatname İstenmeyen Birimler (ÜBM, HBM, Direktifler, APM, ATOM)       Yetkili Firmalaşlarınızı Seçiniz         Bilgilerinizi Güncelleyiniz       Yetkili Firmalanınızı Seçiniz       Yetkili Firmalaşlarınızı Seçiniz         Yetkili Firmalaşlarınızı Seçiniz       Yetkili Firmalaşlarınızı Seçiniz       Yetkili Firmalaşlarınızı Seçiniz | FİRMA SEKMESİNDEN YETKİLİ KİŞİ<br>BUTONUNA TIKLAYINIZ |
| Yetkili Olduğum Firmalar  ECZANE İSMİ YAZILDIĞINDA BİLGİLER<br>OTOMATİK OLARAK GÖZÜKECEKTİR                                                                                                    | Firma Ekle Liste Cüncelle                             |
| © 2020 Türk Standardan Enstitüsü Bilai İslam Daira Bek ReinaNFT 19.02.2020 11:16:01. Güncellama Bilaisi                                                                                                    | TIKLAYINIZ                                            |

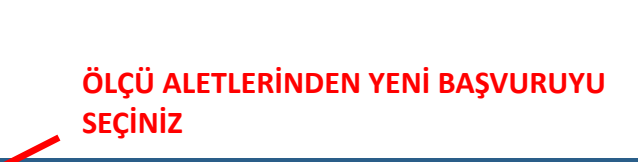

| Türk Standardları Enst<br>Başvuru Portali | itüsü                     |                                                                                                    |                                                | Ana Sayfa Ajand                              | a                                         |
|-------------------------------------------|---------------------------|----------------------------------------------------------------------------------------------------|------------------------------------------------|----------------------------------------------|-------------------------------------------|
| Ürün Belgelendirme 🚽 Hizmet Belgelendir   | me – Ulaşım ve Lojistik – | - Bilişim - Radar - Hologram - Eşdeğer Parça İşlemleri Ölçü Aletleri - İthalat - Yönetim Sistemleri - Deney Talep - Direktifler -                                                                                                    | Firma 🗸 Raporlar 🗸                             |                                              |                                           |
| Ölçü Aletleri » Başvu                     | uru İşlemleri » Y         | eni Başvuru                                                                                                    |                                                |                                              |                                           |
| Basyuru Bilgileri                         | Başvuru Yapan Ki          | şi/Kuruluş                                                                                                    |                                                |                                              |                                           |
| Ölçü Aleti Seçimi<br>Ödeme Bilgileri      | Adı 🕔                     | ECZANEYİ BU     Firmanızı bulamıyorsanız lütlen buradan yetki talebində bula                                                                                                    | IRADAN SEÇİNİZ                                 |                                              |                                           |
| Başvuru Ekleri<br>Başvuru Onayı           | Muayene Adresi            | Adresi ortomatik Gelmeli e<br>Adresiniz listelenmediği durumlarda yeni adresi eklerken Adres Tipini Üretim Yeri seçerek yeni adresinizi kaydedebilir siniz. Cokey Numarar<br>Muayene talep edilen yerin adresi veya Firma adresi seçilemiyorsa buradan ekleyebilirsiniz | ADRES BİLGİ                                    | Sİ GELMİYORSA BURAYI<br>FLEN EKRANDAKİ EKSİK |                                           |
|                                           | Telefon                   |                                                                                                    |                                                |                                              |                                           |
|                                           | Faks                      |                                                                                                    | Diedieen De                                    |                                              |                                           |
|                                           | E-Posta                   |                                                                                                    |                                                |                                              |                                           |
| SECINIZ                                   | Başvuru Türü              | Periyodik Muayene ) ilik Muayene (Piyasaya Arz Muayenesi) (Tamir Ayar Sonrası İlik Muayene ) Stok Muayenesi                                                                                                    | Türk Standardları Enstitüsü<br>Başvuru Portali | Ana Sayta                                    | Ajanda Güveni Çıkış alanı ile alanı alanı |
| SECINIZ                                   | Başvurunun Düşeceği Birin | n endüstriyel ekipmanlar müdürlüğü                                                                                                    | Grün Belgelendirm                              |                                              | ×<br>Deney Talep –                        |
|                                           | Başvuran Kuruluş          | Yetkilisi (İrtibat Kurulacak Kişi)                                                                                                    | Direktifler - Firr<br>Örvan / Title            | Seçiniz "Uretim Yeri" seçiniz •              |                                           |
|                                           | Adı Soyadı                | FC7ACI AD-SQYAD                                                                                                    | Ölçü Ale<br>Adres / Address                    |                                              |                                           |
|                                           | Telefon                   |                                                                                                    | Besyuru I                                      | Eczane adresi                                |                                           |
|                                           | GSM                       |                                                                                                    | Oderne Bil<br>D Adr                            | Seçiniz 🔹                                    | R 15.BLOK                                 |
|                                           | E-Posta                   | DOLDORONOZ                                                                                                    | Basyvuru E<br>Basyvuru C Posta Kodu / Zip code | Seçiniz v                                    | i yew                                     |
|                                           |                           | DOLDURUNUZ                                                                                                    | Telefon / Phone                                |                                              |                                           |
| (                                         | Kaydet                    |                                                                                                    | Fax                                            |                                              |                                           |
|                                           | -                         |                                                                                                    | Vergi Dairesi / Vat name                       | 0 yazınız                                    |                                           |
| Not: Tarayıcınızın dil ayarlarının T      | ÜRKÇE olduğundan emir     |                                                                                                    | Vergi Numarası / Vat. no                       |                                              | Juayenesi                                 |
| Sorularınız için 0312 416 67 87, 03       | 312 416 67 88 ve 0312 416 | 67 91 numaralı telefonlardan veya olcualetleri@tse.org.tr adresinden destek alabilirsiniz.                                                                                                    | Yazışma Adresi Mill<br>Kaydet                  |                                              | Auayenesi                                 |

BOLGE ANKARA EC

1956

EB //

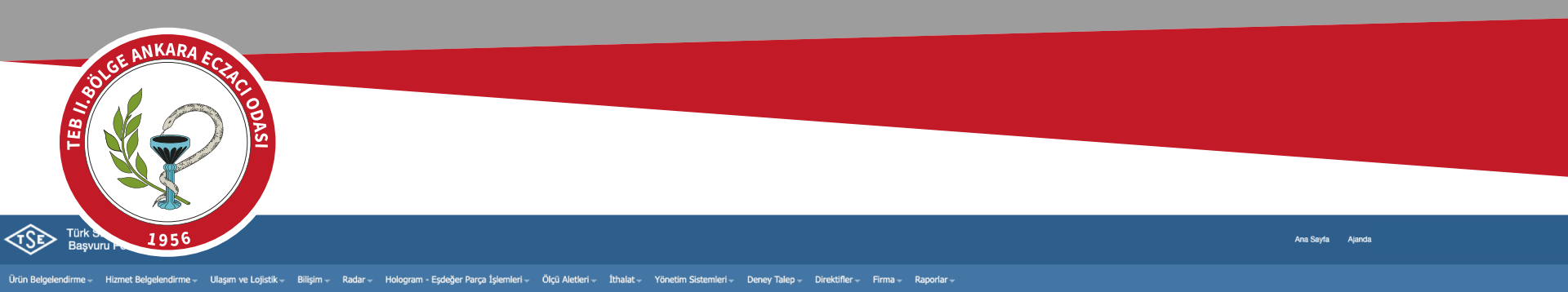

#### Ölçü Aletleri » Başvuru İşlemleri » Yeni Başvuru

| Başvuru Bilgileri<br>Ölçü Aleti Seçimi | Ölçü Aleti Seçimi              |                                                                                                    |
|----------------------------------------|--------------------------------|----------------------------------------------------------------------------------------------------|
| Ödeme Bilgileri<br>Başvuru Ekleri      | Tartı aletleri, Ray I          | kantarları ve Aks Kantarlarında, Tamir ayar sonrası muayene seçildiği zaman yükün tamir ayar servisi getirilmesi durumunda yüklerin kalibrasyonlu olması gerekmektedir.                                                                                                    |
| Başvuru Onayı                          | Akaryakit Dispenseri           | /LPG Dispenseri/Table Dispenseri/Tabler Sayaci                                                                                                    |
|                                        |                                | K kapan                                                                                                    |
|                                        | Aks Kantarlari                 |                                                                                                    |
|                                        | Demiryolu Yuk ve Sa            |                                                                                                    |
|                                        | OHassas Kutle Olçuler          | ve ský dan rukan kulte uljulen                                                                                                    |
|                                        | Otomatik Olmayon P             | min nava osano Uvjumuno kullanlan Unazar                                                                                                    |
|                                        | Coloniatik Olinayan k          | ay halitatai (Yaguri halitati)<br>o (2012) Alexandra (Statembri)                                                                                                    |
|                                        | Su Disindaki Diğer S           | iz (unko) opijie sistemeni<br>ukon Mikradomo Ginekli va Dinamik čilnimi fain čilema Sistemlari (Akanaket/i BG/Tanker Savari Harich                                                                                                    |
|                                        | Tarti Aletleri-Kaptar-         | wienin maarinin sureuw e binaine organii a gine da see alie (wa yaku (ze)) aliee sayad haity<br>maarinine based alie wa organika da su a da sea taka da su alie alie (wa yaku (ze)) aliee sayad haity<br>maarinine based alie wa organika da su a da sea taka da su alie alie (wa yaku da su alie alie) |
|                                        | Ölçü Aleti Bilgileri           |                                                                                                    |
|                                        | Üretim Tarihi                  | DOLDURUNUZ \$                                                                                                    |
|                                        | MARKASI                        | DOLDURUNUZ                                                                                                    |
|                                        | MODELİ                         | DOLDURUNUZ                                                                                                    |
|                                        | TIPI                           | M1 YAZINIZ                                                                                                    |
|                                        | SERÍ NO                        | DOLDURUNUZ                                                                                                    |
|                                        | KÜTLE MİKTARI                  | KÜTLE SETLERİ (BÜTÜN SINIFLAR İçin)(KÜTLE SET)                                                                                                    |
|                                        | ADEDI                          | 1 YAZINIZ                                                                                                    |
|                                        | Ölçü Aleti Kaydet              |                                                                                                    |
|                                        |                                | ÖLÇÜ ALETİ KAYDET BUTONUNA                                                                                                    |
| Not: Tarayıcınızın dil ayarları        | nın TÜRKÇE olduğundan emin     | olunuz. TIKLAYINIZ                                                                                                    |
| Sorularınız için 0312 416 67 8         | 37, 0312 416 67 88 ve 0312 416 | 67 91 numarali telefonlardan veya olcualetieri@tse.org.tr adresinden destek alabilirsiniz.                                                                                                    |

# GİRMİŞ OLDUĞUNUZ BİLGİLERİNİZ BU ŞEKİLDE GÖZÜKMELİ

|                                                                                                    |     |       |            | Yılı🔺 |   |                                                                                                    | NOA  |    |   |      |
|----------------------------------------------------------------------------------------------------|-----|-------|------------|-------|---|----------------------------------------------------------------------------------------------------|------|----|---|------|
| XXXX - MIT XXXX KOTLE SET LEHT IGOTON SINIPLAR (CINICOTLE SET LEHTININ MORTENE T XXXX & Güncelle 🤤 Sil | ТІК | 😂 Sil | 🥜 Güncelle | xxxx  | 1 | KÜTLE SETLERİ (BÜTÜN SINIFLAR İÇİN)(KÜTLE SETLERİNİN MUAYENE<br>MÜRACAATI SET İÇİNDEKİ KÜTLELER İÇİN AYRI AYRI YAPILAMAZ.) | XXXX | M1 | • | xxxx |

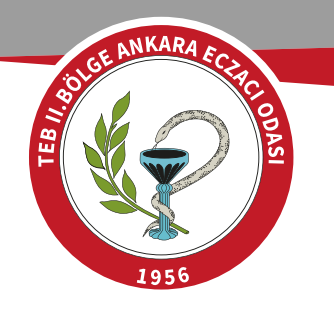

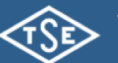

Türk Standardları Enstitüsü Başvuru Portali

Ürün Belgelendirme 🐳 Hizmet Belgelendirme 🔹 Ulaşım ve Lojistik 🔹 Bilişim 🔹 Radar 🚽 Hologram - Eşdeğer Parça İşlemleri 🐳 Ölçü Aletleri 👻 İthalat 🐳 Yönetim Sistemleri 🚽 Deney Talep 🚽 Direktifler 🐳 Firma 🐳 Raporlar 🥌

### Ölçü Aletleri » Başvuru İşlemleri » Yeni Başvuru

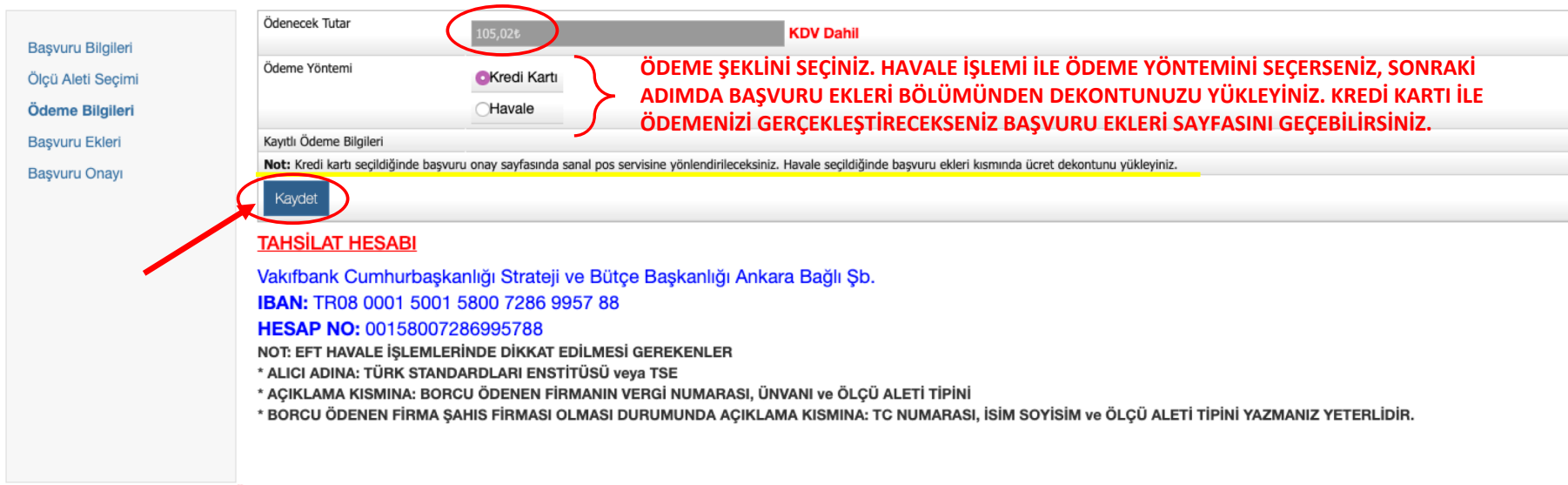

Not: Tarayıcınızın dil ayarlarının TÜRKÇE olduğundan emin olunuz.

Sorularınız için 0312 416 67 87, 0312 416 67 88 ve 0312 416 67 91 numaralı telefonlardan veya olcualetleri@tse.org.tr adresinden destek alabilirsiniz.

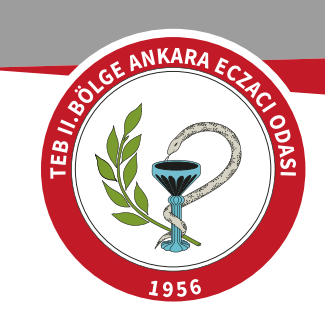

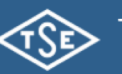

Türk Standardları Enstitüsü Başvuru Portali

#### Ürün Belgelendirme 🗸 Hizmet Belgelendirme 🗸 Ulaşım ve Lojistik 🖉 Bilişim 🗸 Radar 🗸 Hologram - Eşdeğer Parça İşlemleri 🗸 Ölçü Aletleri 🤟 İthalat 🤟 Yönetim Sistemleri 🗸 Deney Talep 🗸 Direktifler 🤘 Firma 🤻 Raporlar 🤟

## Ölçü Aletleri » Başvuru İşlemleri » Yeni Başvuru

| Başvuru Bilgileri<br>Ölçü Aleti Seçimi<br>Ödeme Bilgileri<br>Başvuru Ekleri<br><b>Başvuru Onayı</b> | Başvuru Onay<br>Girdiğim verilerin doğruluğunu kabul ediyo<br>Kredi Kartı İle Ödeme Yapmak İçin Tıklayın.<br>Onayla Başvuru Formu | n.<br>KREDİ KARTI İLE ÖDEME YAPMA EKRANI İÇİN TIKLAYINIZ                                                                                                    |     |
|----------------------------------------------------------------------------------------------------|----------------------------------------------------------------------------------------------------|----------------------------------------------------------------------------------------------------|-----|
| ÖDEMENİZİ (<br>ONAY BUTOI                                                                           | GERÇEKLEŞTİRDİKTEN SONRA<br>NUNA TIKLAYINIZ.                                                                                      | Bigerror       Hizmet Belgelendirme       Ulaşım ve Lojistik       Bilişim       Radar       Helogram - Eşdeğer Parça İşlemleri       Ölçü Aletleri       Ithalat       Yönetim Siste         Ölçü Aletleri » Başvuru İşlemleri » Yeni Başvuru       Başvuru Bilgileri       İlçü Aletleri » Başvuru İşlemleri » Yeni Başvuru       Başvuru Önay         Ödçü Aletl Seçimi       Ödçü Aletl Seçimi       Örayla       Başvuru Filerin döğruluğunu kabul ediyorum.         Ödayını Ekleri       Başvuru Önayı       Diskvuru Formu         Not: Taraşıcınızın dil ayartarının TÜRKÇE olduğundan emin olunuz.       Sorularınız İçin 0312 416 67 87, 0312 416 67 88 ve 0312 416 67 91 numaralı telefonlardan veya olcualetleri@tse.org.tr adresinden destek alabilirsiniz. | mle |

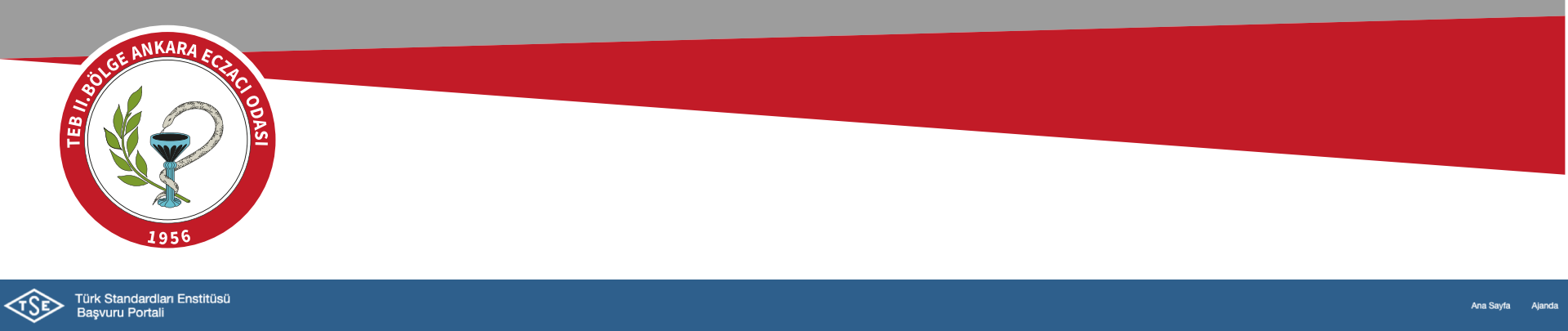

Ürün Belgelendirme 🗸 Hizmet Belgelendirme 🖉 Ulaşım ve Lojistik 🖉 Bilişim 🗸 Radar 🖉 Hologram - Eşdeğer Parça İşlemleri 🖉 Ölçü Aletleri 🚽 İthalat 🗸 Yönetim Sistemleri 🗸 Deney Talep 🗸 Direktifler 🖉 Firma 🤻 Raporlar 🤘

◎ Başvurunuz Belgelendirme Sistemine Aktarılmıştır.

Başvurunuz XXXX evrak numarası ile sisteme başarıyla kaydedilmiştir. Başvuru listesinden başvuru ayrıntılarını görebilirsiniz.

BAŞVURU ONAY NUMARANIZI SAKLAMAYI UNUTMAYINIZ.

NOT: ÖLÇÜ ALETLERİ SEKMESİNDEN BAŞVURU LİSTELEYİ SEÇİNİZ. BAŞVURU FORMUNU GÖRÜNTÜLEYE TIKLAYINIZ VE FORMU YAZDIRINIZ.